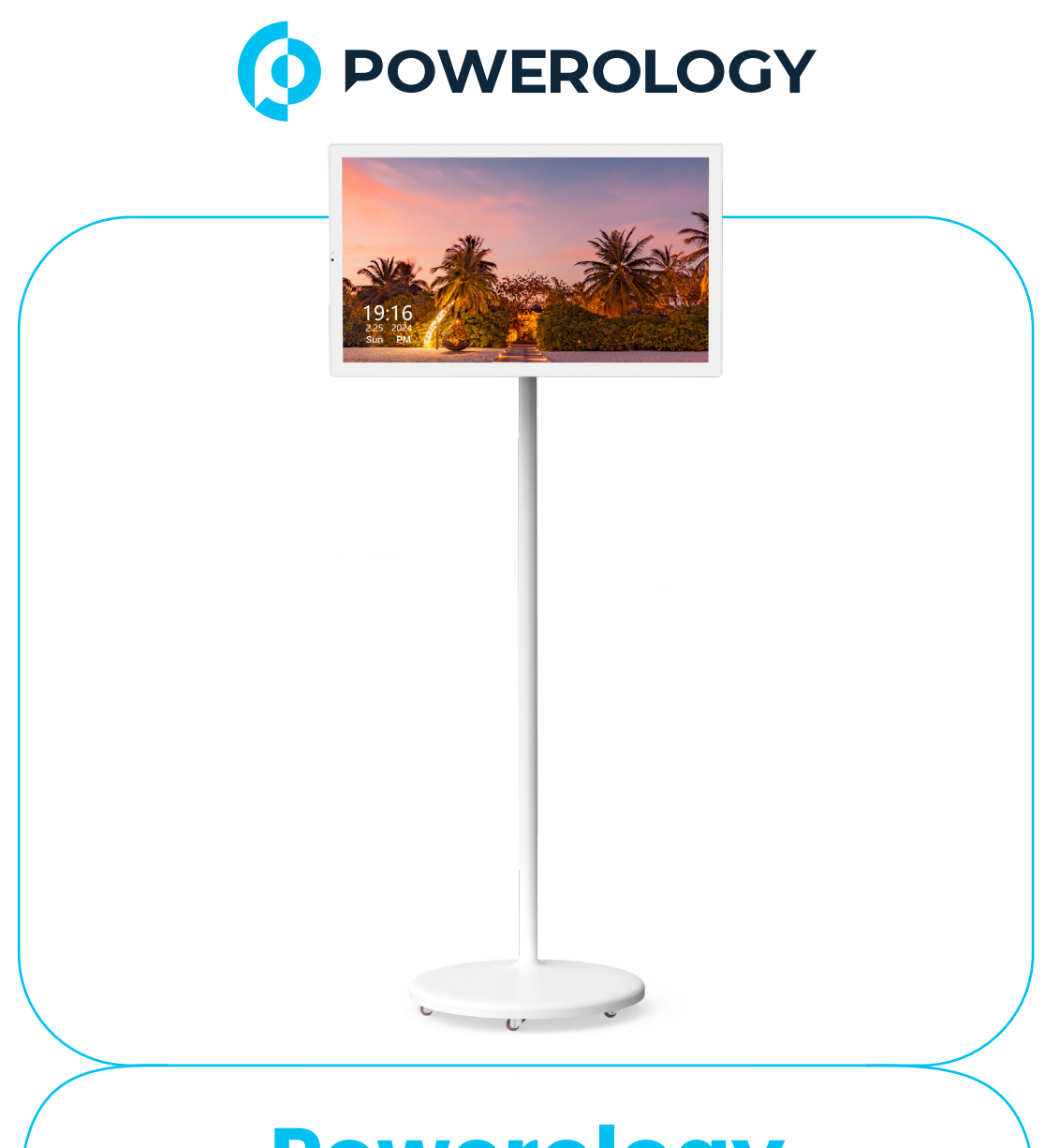

# **Powerology**

# شاشة Powerology الذكية بنظام Android مقاس ٣٢ بوصة

SKU: POTM032WH

## جدول المحتويات

| Г  | تحذيرات                       |
|----|-------------------------------|
| Ψ  | تحذير                         |
| μ  | ملخص                          |
| Ψ  | عرض تخطيطي                    |
| ٤  | الاتصال بالطاقة وشبكة Wi-Fi   |
| ٥  | تسجيل الدخول إلى حساب Google  |
| ٥  | ميزات التصميم                 |
| ٦  | الميزات الرئيسية              |
| V  | الإ عدادات                    |
| ۲. | دليل التثبيت                  |
| ГГ | المواصفات                     |
| ٢٣ | دليل استكشاف الأخطاء وإصلاحها |
| Го | الأسئلة الشائعة               |
| Г٧ | التخلص من الجهاز              |
| ٢٨ | الضمان                        |
| ٢٨ | اتصل بنا                      |

## تحذيرات

٨. الاحتياطات والصيانة

ا. تم تصميم مشغل الوسائط التفاعلي هذا للاستخدام في الأماكن الداخلية ولا يجوز استخدامه في الهواء الطلق أو في المناطق الرطبة بشكل مفرط.

٦. لا ينبغي تعريض الجهاز للماء أو التكثيف أو السوائل الأخرى لمنع نشوب حريق أو حدوث صدمة كهربائية أو عطل.

"، احرص على عدم عرقلة فتحات التهوية الموجودة في الجزء الخلفي لتجنب ارتفاع درجة الحرارة، مع التأكد من وجود مسافة خالية لا تقل عن ٤ بوصات (١٠ سم) حول الجهاز.

3. لا ينبغي وضع الجهاز في ضوء الشمس المباشر أو بالقرب من أجهزة التدفئة أو في بيئات تتجاوز نطاق درجة الحرارة الموصى بها.

 ٥. لا ينبغي إسقاط الجهاز أو صدمه أو وضع أشياء ثقيلة عليه. استخدم دائمًا القاعدة أو نظام التثبيت المقدم.

٦. لا تحاول تفكيك الجهاز أو تعديله حيث قد يؤدي ذلك إلى إبطال الضمان ويؤدي إلى إصابة أو تلف دائم.

٧. استخدم قطعة قماش ناعمة وخالية من النسالة لتنظيف الشاشة وتجنب استخدام المنظفات السائلة أو الرذاذية.

B. تنظيف شاشة LCD

ا. شاشة LCD مصنوعة من الزجاج ويمكن خدشها أو كسرها بسهولة، لذا تعامل معها بحذر.

٦. لإزالة بصمات الأصابى أو الغبار، استخدم قطعة قماش ناعمة وغير كاشطة مثل قطعة قماش من الألياف الدقيقة أو قطعة قماش لعدسات الكاميرا لتنظيف سطح الشاشة برفق.

اذا لزم الأمر، قم بترطيب قطعة القماش المنظفة قليلاً بمحلول تنظيف آمن للشاشة وامسح الشاشة مباشرة لمنع المنع تلفيا بسبب الرطوبة.

Γ\_\_\_\_

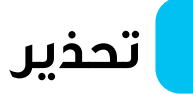

ا. لتقليل خطر التعرض لصدمة كهربائية، تجنب تعريض الوحدة للمطر أو الرطوبة الزائدة أو السوائل الأخرى.

٦. هذا الجهاز مخصص للاستخدام الشخصي فقط وليس مصممًا للتطبيقات التجارية.

## ملخص

نشكرك على شراء مشغل الوسائط التفاعلي مقاس ٣٢ بوصة. يوفر هذا الحل متعدد الاستخدامات وظائف الصورة والموسيقى والأفلام والسبورة البيضاء. يعمل بنظام التشغيل Android، ويدعم تنزيل التطبيقات مباشرة من متجر Google على الهواتف أو أجهزة الكمبيوتر أو الأجهزة اللوحية. بالإضافة إلى البث اللاسلكي والسلكي للشاشة، فإنه يعمل أيضًا كجهاز تلفزيون أو مشغل ألعاب أو كمبيوتر أو نظام منزلي. يتميز الجهاز ببطارية مدمجة توفر أكثر من ٦ ساعات من الاستخدام في مستشعر Ĝ. ارتفاعه القابل للتعديل وزوايا الإمالة وقدرته على الحركة بزاوية ٣٦٠ حرجة عبر عجلات عالمية صامتة تضمن المرونة في أي مساحة، سواء في غرفة المعيشة أو المطبخ أو الحمام أو حتى في الهواء الطلق. يرجى قراءة دليل المستخدم هذا بعناية لمعرفة الطريقة الصحيحة لاستخدام مشغل الوسائط النفاعلي مقاس

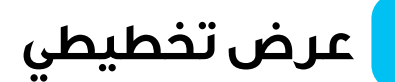

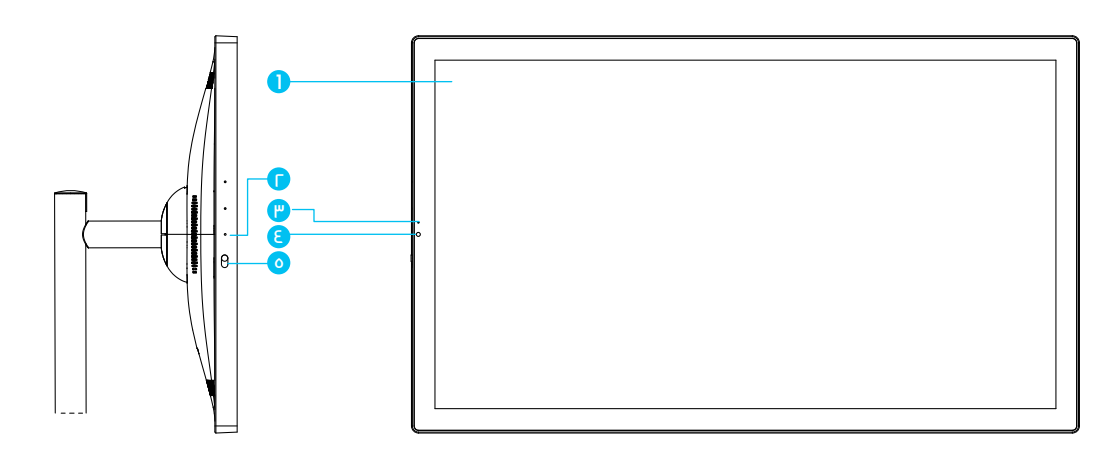

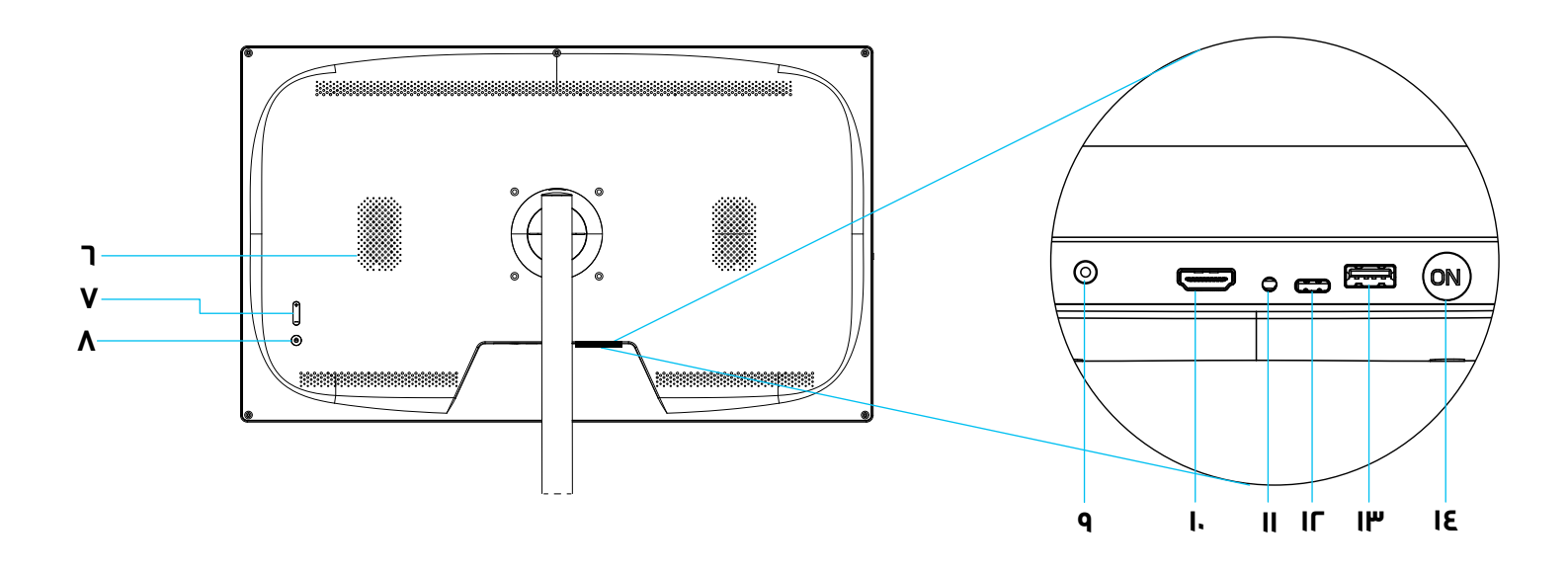

- ا. شاشة تعمل باللمس ۲. میکروفون ۳. مؤشر ضوئي ۵. زر التبدیل ۲. مکبر الصوت ۷. مستوی الصوت
- ۸، زر الطاقة ۹. مدخل التيار المستمر ۱۰. مدخل HDMI ۱۱. مقبس سماعة الأذن USB-C .۱۲ ۷SB-A .۱۳
- مفتاح التحكم في البطارية

### الاتصال بالطاقة وشبكة Wi-Fi

يوفر هذا الجهاز خيارات طاقة مرنة واتصالاً لاسلكيًا قويًا لتحقيق أقصى قدر من الراحة.

<mark>A.</mark> خيارات الطاقة

ا. قم بتوصيل المحول المرفق بمدخل الطاقة في الجهاز وقم بتوصيله بمأخذ كهربائي. يكون الجهاز جاهزًا للاستخدام أثناء الشحن.

٦. مزود ببطارية مدمجة بسعة ٦،٥١ أمبير، يوفر الجهاز ما يصل إلى ٦ ساعات من الاستخدام المستمر عند شحنه بالكامل. هذه الميزة مثالية للاستخدام في الهواء الطلق أو المحمول.

Wi-Fi إعداد B

اضغط على زر الطاقة لتشغيل الجهاز.

، مرر سريعًا للوصول إلى القائمة الرئيسية وانتقل إلى تطبيق الإعدادات.

". انقر فوق Wi-Fi وحدد شبكتك اللاسلكية من قائمة الخيارات المتاحة.

3. اكتب كلمة مرور الشبكة وانقر فوق الاتصال. يدعم الجهاز كلاً من شبكات Wi-Fi ثنائية النطاق بتردد ٢،٤ جيجاهرتز وه جيجاهرتز للحصول على اتصالات عالية السرعة ومستقرة.

### تسجيل الدخول إلى حساب Google

للاستمتاع بجميع ميزات الجهاز، بما في ذلك تنزيلات التطبيقات والمزامنة مع الأجهزة الأخرى، تحتاج إلى تسجيل الدخول إلى حسابك على Google.

اتبع الخطوات التالية لتسجيل الدخول:

ا. افتح متجر Google Play المثبت مسبقًا على الجهاز.

٦. عند المطالبة بذلك، أدخل عنوان البريد الإلكتروني وكلمة المرور لحسابك على Google.

٣. اتبع الإر شادات التي تظهر على الشاشة لإكمال الإعداد.

٤. بمجرد تسجيل الدخول، يمكنك الوصول إلى التطبيقات وتنزيلها من متجر Google Play، بما في ذلك أدوات الإنتاجية والألعاب وتطبيقات البث والمزيد. ملاحظة: تأكد من اتصال جهازك بشبكة Wi-Fi قبل محاولة تسجيل الدخول إلى حسابك على Google.

### ميزات التصميم

تم تصميم هذا الجهاز مع مراعاة راحة المستخدم وخصوصيته.

A. حماية الخصوصية باستخدام الكاميرا
I. الجهاز مزود بكاميرا بدقة ه ميجا بكسل/٨ ميجا بكسل (اختياري)

В. شاشة تعمل باللمس (تدعم تسجيل فيديو بدقة К/ГК)، وتقع في الجزء العلوى.

٦. لضمان خصوصيتك، يمكنك استخدام مفتاح الكاميرا اليدوي الموجود على الجهاز لتشغيل الكاميرا أو إيقاف تشغيلها في أي وقت.

<mark>B</mark>، التنقل عبر شاشة اللمس I. يتميز مشغل الوسائط التفاعلي مقاس ٣٢ بوصة بتقنية G+G ، مما يوفر تجربة لمس سلسة وسريعة الاستجابة.

<mark>٢.</mark> يدعم انتقالات سلسة بين الاتجاهين الرأسي والأفقي، ويتم التحكم فيها بواسطة مستشعر G المدمج.

## الميزات الرئيسية

#### ۸. تنزیل التطبیقات

يأتي مشغل الوسائط التفاعلي مقاس ٣٢ بوصة بنظام تشغيل Android مما يتيح للمستخدمين الوصول بأمان إلى متجر Google Play. يمكنك بسهولة تنزيل وتثبيت مجموعة واسعة من التطبيقات، بما في ذلك أدوات الإنتاجية ومنصات البث والتطبيقات التعليمية وبرامج الترفيه. يتكامل هذا الجهاز بسلاسة مع الهواتف وأجهزة الكمبيوتر والأجهزة اللوحية، مما يجعله حلاً متعدد الاستخدامات للعمل والتعلم والأنشطة الترفيهية.

B. وظيفة السبورة البيضاء وميزة لقطة الشاشة

تعمل وظيفة السبورة البيضاء المدمجة على تحويل الجهاز إلى أداة تفاعلية للكتابة والرسم والتعليق مباشرة على الشاشة. هذه الميزة مثالية للاجتماعات أو جلسات التدريس أو العصف الذهني الإبداعي. يمكن التقاط لقطات الشاشة بسهولة إما عن طريق الضغط على زر لقطة الشاشة المخصص على الواجهة أو استخدام الاختصار (الضغط في نفس الوقت على أزرار الطاقة ومستوى الصوت). وهذا يضمن أنه يمكنك حفظ ومشاركةالملاحظات أو الصور المهمة بسرعة وسهولة. التفاعلي متعدد الإمكانات خيارات ترفيه وإنتاجية لا حصر لها. ويمكن استخدامه التفاعلي متعدد الإمكانات خيارات ترفيه وإنتاجية لا حصر لها. ويمكن استخدامه كجهاز تلفاز لمشاهدة الأفلام أو كشاشة ألعاب للعب الغامر، أو كشاشة كمبيوتر للعمل والعروض التقديمية، أو كنظام كازينو منزلي لليالي الكاريوكي. يدعم الجهاز البث السلكي واللاسلكي للشاشة، مما يتيح اتصالات سلسة بالهواتف المحمولة وأجهزة الكمبيوتر الشخصية والأجهزة اللوحية وغيرها من الأجهزة. سواء كان الستخدام البث السلكي واللاسلكي للشاشة، مما يتيح اتصالات سلسة بالهواتف المحمولة وأجهزة الكمبيوتر الشخصية، أو كنظام كازينو منزلي لليالي الكاريوكي. يدعم الجهاز وأجهزة السلكي واللاسلكي للشاشة، مما يتيح اتصالات سلسة بالهواتف المحمولة وأجهزة الكمبيوتر الشخصية والأجهزة اللوحية وغيرها من الأجهزة. سواء كان واحهزة الكمبيوتر المدخصية والأجهزة اللوحية واليرها من الأجهزة. سواء كان وأجهزة الكمبيوتر الشخصية والأجهام، فإن عمر البطارية الذي يزيد عن ٦ ساعات وسهولة الحمل تجعله مناسبًا للاستخدام الداخلي والخارجي.

إعدادات

| ٩  | Search settings                                      | ⋳   | Security<br>Screen lock, Find My Device, app security                               |
|----|------------------------------------------------------|-----|-------------------------------------------------------------------------------------|
| Ģ  | Network & internet<br>Mobile, Wi-Fi, hotspot         | 6   | Privacy<br>Permissions, account activity, personal data                             |
| 60 | Connected devices<br>Bluetooth, pairing              | 0   | Location<br>On - 3 apps have access to location                                     |
|    | Apps<br>Recent apps, default apps                    | *   | Safety & emergency<br>Emergency SOS, medical info, alerts                           |
| ¢  | Notifications<br>Notification history, conversations | Q   | Passwords & accounts<br>Saved passwords, autofill, synced accounts                  |
|    | Storage<br>13% used - 111 GB free                    | &   | Digital Wellbeing & parental controls<br>Screen time, app timers, bedtime schedules |
| 4) | Sound<br>Volume, Do Not Disturb                      | G   | Google<br>Services & preferences                                                    |
| ٩  | Display<br>Dark theme, font size, brightness         | ê   | DuraSpeed                                                                           |
| Ö  | Wallpaper<br>Home, lock screen                       | (j) | System<br>Languages, gestures, time, backup                                         |
| Ť  | Accessibility<br>Display, interaction, audio         |     | About device                                                                        |

٨. الشبكة والإنترنت

انقر فوق ( ) بجوار لتحديد شبكة Wi-Fi متاحة وأدخل كلمة المرور.
 انقر فوق ( ) لتشغيل وضع الطيران أو إيقاف تشغيله.
 استخدم نقطة الاتصال والربط لتوفير الإنترنت للأجهزة الأخرى من خلال اتصال Wi-Fi
 Wi-Fi أو اتصال البيانات المحمولة. يمكن للتطبيقات أيضًا إنشاء

نقطةاتصال لمشاركةالمحتوى مع الأجهزة القريبة نقطةاتصالWi-FiوربطBluetooth. ٤. يرجى تبديل تشغيل/إيقاف تشغيل Date Saver للمساعدة في تقليل الاستخدام. ٥. أضف VPN.

T. حدد وضع DNS الخاص (إيقاف/تلقائي/اسم مضيف موفر DNS الخاص).

B. الأجهزة المتصلة

B1. ا أجهزة أخرى ا. اضغط على ( 🍨 ) لشحن الجهاز المتصل. ٢. اضغط على ( + ) لإقران جهاز جديد. يمكنك تعيين اسم جهاز والبحث عن هذا الجهاز للاتصال به.

B2. ٢ الأجهزة المحفوظة

يمكنك عرض جميع الأجهزة المحفوظة وإدارة تفضيلات الاتصال الخاصة بها.

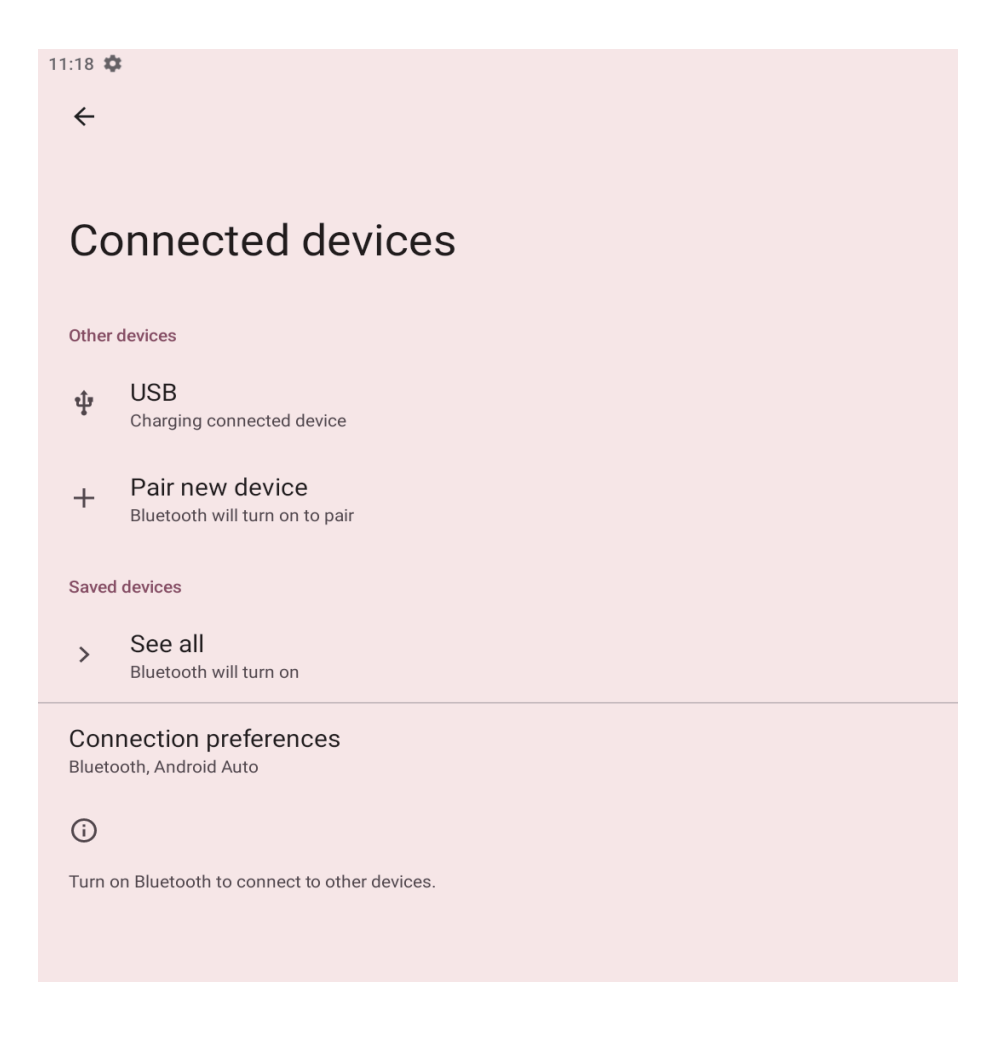

. میزات التطبیق

ا. التطبيقات التي تم فتحها مؤخرًا: اضغط على خيارات التطبيق لعرض التطبيقات التي تم فتحها مؤخرًا. يمكنك رؤية جميع التطبيقات الثلاثين.

<mark>٦.</mark> عام

<mark>۱، ۲</mark> التطبيقات الافتراضية: قم بتعيين التطبيقات الافتراضية، مثل تطبيق المتصفح وتطبيق Data Assistant وتطبيق Home.

۲،۲ وقت الشاشة: يمكنك تعيين مؤقتات يومية لمعظم التطبيقات. عند انتهاء مؤقت التطبيق، سيتم إيقاف التطبيق مؤقتًا لبقية اليوم.

٢،٣ التطبيقات غير المستخدمة: اعرض التطبيقات غير المستخدمة هنا.

٢،٤ وصول خاص للتطبيق: يمكنك إدارة إعدادات وصول التطبيق هنا.

| Apps  |                               | General                                            |
|-------|-------------------------------|----------------------------------------------------|
| Recer | ntly opened apps              | Default apps<br>Chrome, Phone, and Messages        |
| *     | Photos<br>1 min. ago          | Screen time<br>8 minutes today                     |
| *     | Personal Safety<br>2 min. ago | Unused apps<br>0 unused apps                       |
| 9     | Maps<br>2 min. ago            | Special app access 1 app can use unrestricted data |
| 0     | Meet<br>3 min. ago            |                                                    |
| >     | See all 35 apps               |                                                    |

الإشعارات

<mark>ا.</mark> إدارة

ا، اضغط على إعدادات التطبيق للتحكم في الإشعارات من التطبيقات الفردية.

١،٢ اضغط على سجل الإشعارات لإظهار الإشعارات الأخيرة والمؤجلة.

<mark>٦.</mark> المحادثة

المحادثات: ستظهر المحادثات ذات الأولوية والمعدلة هنا.

۲،۲ الفقاعات: يمكنك تشغيل الفقاعات أو إيقاف تشغيلها للسماح للتطبيقات بإظهار الفقاعات. عند تمكين هذه الميزة، ستظهر بعض المحادثات تظهر كأيقونات عائمة أعلى تطبيقات أخرى.

۳. الخصوصية

ا،٣ اضغط على إشعارات الجهاز والتطبيق للتحكم في التطبيقات والأجهزة التي يمكنها قراءة الإشعارات.

۲،۲ اضغط على الإشعارات على شاشة القفل لإظهار المحادثات والإشعارات الافتر اضية والصامتة.

<mark>3.</mark> عام

ا، ٤ وضع عدم الإزعاج: يمكنك اختيار تشغيل وضع عدم الإزعاج أو إيقاف تشغيله. في إعدادات عدم الإزعاج، يمكنك تخصيص الاستثناءات لضمان عدم تأثر إشعارات معينة بالوضع.

<mark>٤،٢</mark> تنبيهات الطوار<del>ئ</del> اللاسلكية: يمكنك اختيار ما إذا كنت تريد تلقي التنبيهات والإشعارات ذات الصلة.

٤،٣ انقر فوق ( 💿 ) لتشغيل أو إيقاف تشغيل الخيارات التالية:

وعنه الإشعارات الصامتة في شريط الحالة.

السماح بتأجيل الإشعارات

دقطة الإشعار على أيقونة التطبيق.

d. إشعار ات محسّنة

| Notifications                                         | General                                 |  |
|-------------------------------------------------------|-----------------------------------------|--|
|                                                       | Do Not Disturb                          |  |
| Manage                                                | UT UT                                   |  |
| App settings                                          | Wireless emergency alerts               |  |
|                                                       | Hide silent notifications in status bar |  |
| Notification history                                  |                                         |  |
| Show recent and should intindutions                   | Allow notification snoozing             |  |
| Conversation                                          | Notification dot on app icon            |  |
| Conversations                                         | Enhanced notifications                  |  |
| No priority conversations                             | Enhanced notifications                  |  |
| Bubbles                                               |                                         |  |
| On / Conversations can appear as floating icons       |                                         |  |
| Privacy                                               |                                         |  |
| Device & app notifications                            |                                         |  |
| Control which apps and devices can read notifications |                                         |  |

Notifications on lock screen Show conversations, default, and silent يمكنك عرض مساحة التخزين. افتح مدير التخزين لإزالة الصور ومقاطع الفيديو لتحرير مساحة التخزين.

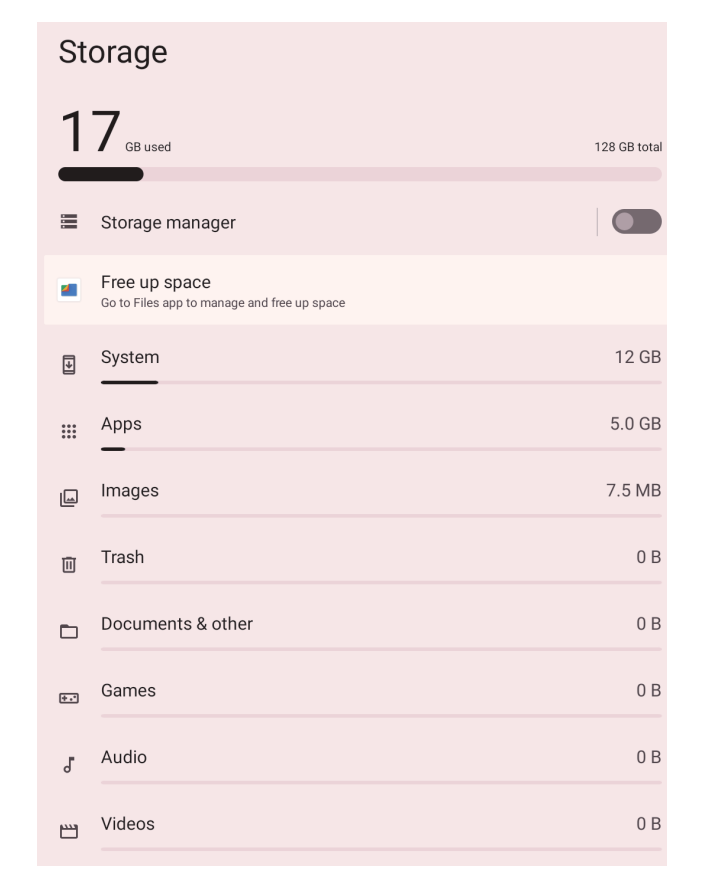

F. إعدادات الصوت

 حرك الرمز المقابل لضبط مستوى صوت الوسائط، ومستوى صوت المكالمات، ومستوى صوت نغمة الرنين والإشعارات، ومستوى صوت التنبيه.

٦. يمكنك تشغيل وضع عدم الإزعاج أو إيقاف تشغيله، بالإضافة إلى تمكين الترجمة الفورية، التي تترجم الكلام تلقائيًا.

". لتمكين الاختصار لمنع الرنين، غيّر أولاً "اضغط مع الاستمرار على زر الطاقة" إلى قائمة الطاقة.

انقر ثم مرر لتعيين صوت الإشعار الافتراضي وصوت التنبيه الافتراضي.

انقر فوق هذه المنطقة للتبديل إلى نغمات لوحة الاتصال، وصوت قفل الشاشة،
 وأصوات الشحن، وصوت اللمس.

. افتح تحسين الصوت لتحسين الصوت.

| 11:26 🌣                                      |                            | Chortout to provent ringing                                                             |  |
|----------------------------------------------|----------------------------|-----------------------------------------------------------------------------------------|--|
| ←                                            | Sound                      | To enable, first change "Press and hold power button" to the power menu.                |  |
| e                                            | Call volume                | Default notification sound<br><sub>None</sub><br>Default alarm sound<br><sub>None</sub> |  |
| ¢                                            | Ring & notification volume | Dial pad tones                                                                          |  |
| Ŭ                                            | Alarm volume               | Screen locking sound                                                                    |  |
| Dol                                          | Not Disturb                | Charging sounds                                                                         |  |
| off                                          |                            | Touch sounds                                                                            |  |
| Phone ringtone<br>None                       |                            | Sound enhancement                                                                       |  |
| Live Caption<br>Automatically caption speech |                            |                                                                                         |  |
| Media<br>Show player                         |                            |                                                                                         |  |

.] إعدادات العرض

السطوع: حرك الرمز الموجود في أعلى الشاشة لضبط السطوع.

<mark>٦.</mark> قفل الشاشة

، ٢ انقر فوق قفل الشاشة. يمكنك ضبطها لعرض محتوى الإشعارات بالكامل. ٢، ٢ انقر فوق مهلة الشاشة. يمكنك تحديد الوقت الذي تريد أن تظل فيه الشاشة قيد التشغيل عندما تكون غير نشطة لمدة ها ثانية أو ٣٠ ثانية أو دقيقة واحدة ٢ دقيقة أو ه دقائق أو ١٠ دقائق أو ٣٠ دقيقة.

| Display                                        | Color                                           |
|------------------------------------------------|-------------------------------------------------|
| Brightness                                     | Night Light<br>Will never turn on automatically |
| Brightness level                               | Colors                                          |
| Adaptive brightness                            | Other display controls                          |
| Lock display                                   | Auto-rotate screen                              |
| Lock screen<br>Show all notification content   | Screen saver                                    |
| Screen timeout<br>After 1 minute of inactivity |                                                 |
| Appearance                                     |                                                 |
| Dark theme<br>Will never turn on automatically |                                                 |
| Display size and text                          |                                                 |

I٢

". المظهر
انقر فوق المفتاح ( ) لتمكين المظهر الداكن يدويًا.
"،" انقر فوق حجم العرض والنص، ثم حرك الرمز لضبط الخط وحجم العرض.

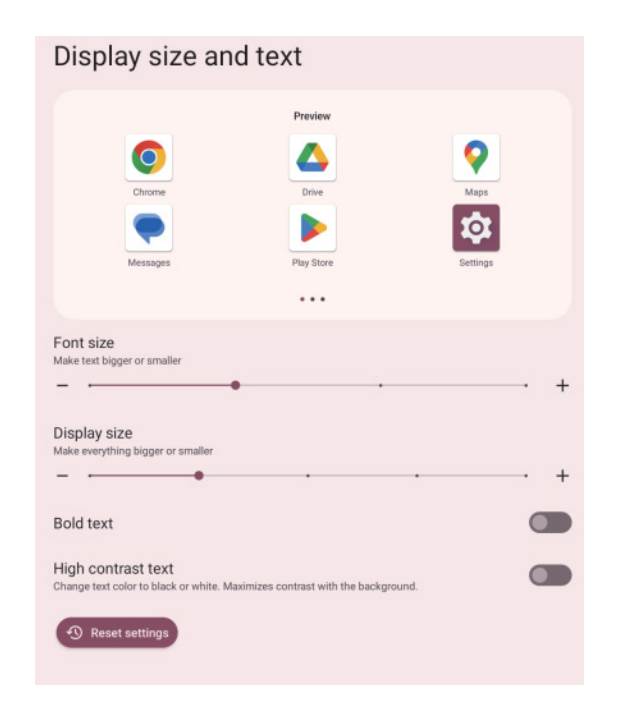

#### <mark>3.</mark> اللون

<mark>ا، ٤</mark> قم بتشغيل الإضاءة الليلية يدويًا.

<mark>۲، ٤</mark> حدد اللون المقابل من الصورة.

عناصر التحكم الأخرى في العرض

ا، ٥ اضغط على المفتاح ( 💿 ) لتمكين التدوير التلقائي للشاشة.

٦،٥ حدد صورة لتعيينها كشاشة توقف، أو اضبط الساعة كشاشة توقف. اضغط على معاينة في الأسفل لعرض المعاينة.

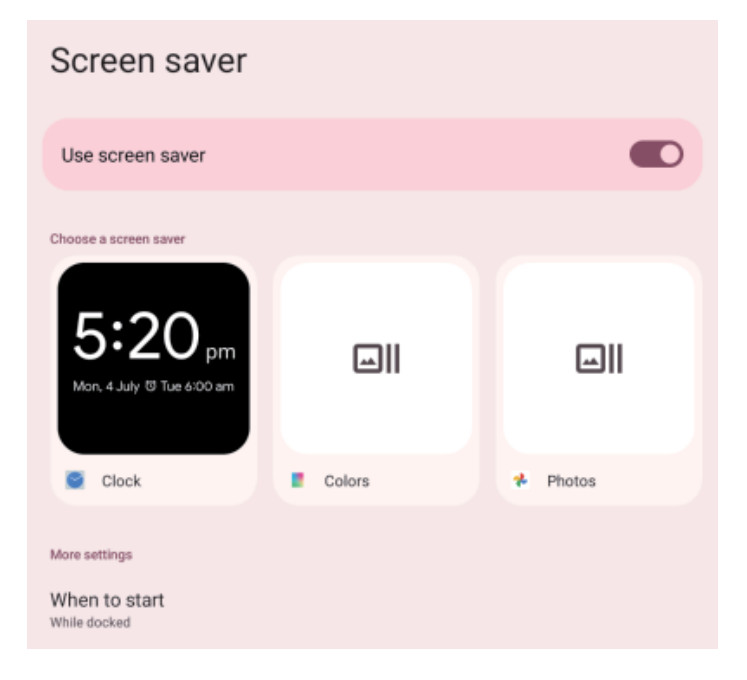

١٣

#### ٦. اختر خلفية الشاشة

يمكنك اختيار مصدر خلفية الشاشة من خلفيات حية أو خلفيات صور أو نمط.

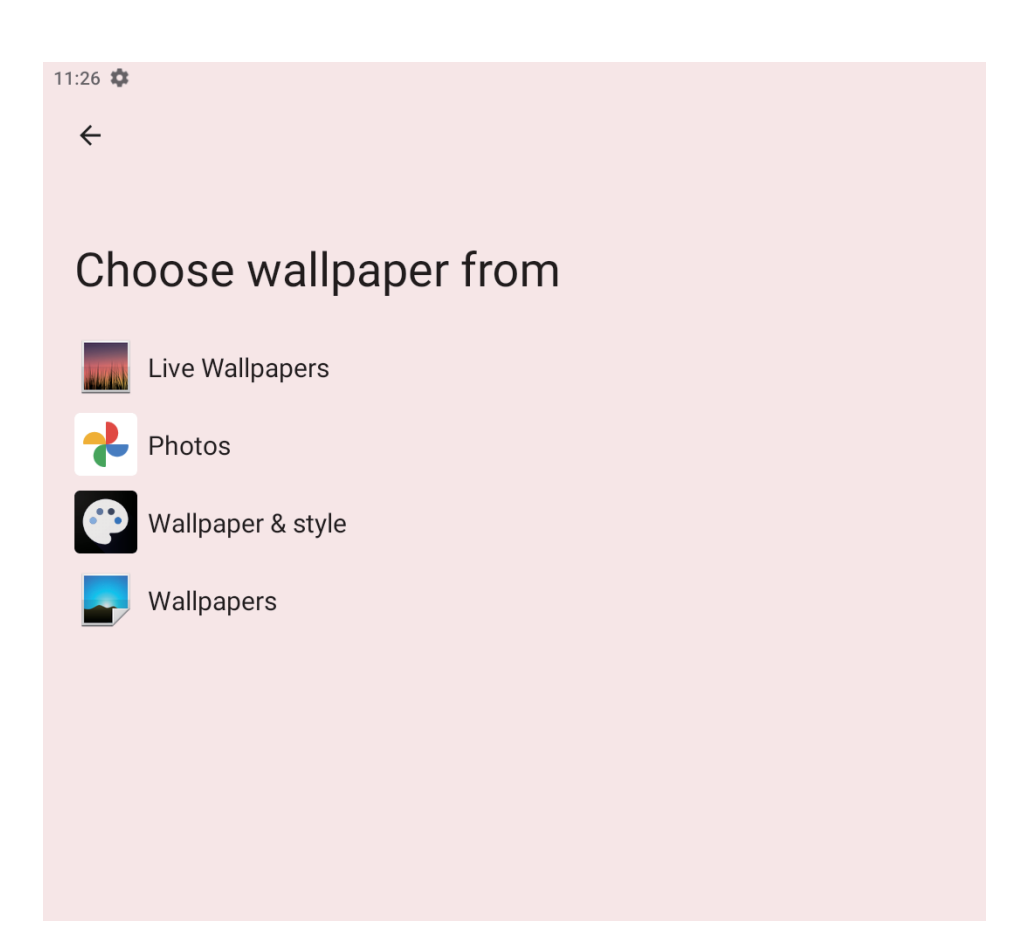

٧. إمكانية الوصول

ا،√ قارئ الشاشة: يمكنك تحديد "تحديد للتحدث" أو "التحدث العكسي".

، V، العرض: هناك خيارات لـ "زر الصوت الافتراضي"، و"حجم العرض والنص"، و"اللون والحركة"، و"التعتيم الإضافي"، و"التكبير". يرجى الضغط على الزر الخاص بالميزة التي تر غب في تمكينها.

٧،٣ عناصر التحكم في التفاعل: يرجى إيقاف تشغيل الجهاز /التحكم فيه عبر "قائمة إمكانية الوصول". بالنسبة للإصدارات القديمة، يمكنك التحكم في الجهاز باستخدام المفاتيح أو الكامير ا الأمامية.

،V التسميات التوضيحية

₀، ۷ الصوت

ر کام

| Q Search settings                                      | C Security<br>Screen lock, Find My Device, app security                             |
|--------------------------------------------------------|-------------------------------------------------------------------------------------|
| Retwork & internet<br>Mobile, WI-FI, hotspot           | Privacy     Permissions, account activity, personal data                            |
| Connected devices Bluetooth, pairing                   | On - 3 apps have access to location                                                 |
| HI Apps<br>Recent apps, default apps                   | * Safety & emergency<br>Emergency SOS, medical info, alerts                         |
| A Notifications<br>Notification history, conversations | Passwords & accounts<br>Saved passwords, autofill, synced accounts                  |
| Storage<br>13% used - 111 GB free                      | Digital Wellbeing & parental controls<br>Screen time, app timers, bedtime schedules |
| Sound     Volume, Do Not Disturb                       | G Google<br>Services & preferences                                                  |
| Display<br>Dark theme, font size, brightness           | DuraSpeed                                                                           |
| Wallpaper     Home, lock screen                        | System<br>Languages, gestures, time, backup                                         |
| Accessibility<br>Display, interaction, audio           | About device                                                                        |

### H. الأمان والخصوصية

الأمان: تتضمن هذه الميزة آلية حماية Google Play.

يمكنك العثور على تحديثات الجهاز والأمان من خلال حسابك على Google. بالإضافة إلى ذلك، يمكنك تمكين قفل الشاشة والعديد من إعدادات الأمان الأخرى (مثل التشفير للهاتف والميزات الأخرى).

<mark>الخصوصية:</mark> يُرجى تمكين أو تعطيل الزر الخاص بالأذونات ونشاط الحساب والبيانات الشخصية.

> اً، الموقعَ يمكنك تشغيل أو إيقاف تشغيل زر الموقع. بالإضافة إلى ذلك، يمكنك التحقق من التطبيقات التى وصلت إلى موقعك مؤخرًا.

**ل.** الأمان والطوار<del>ئ</del> إذا أضفت معلومات طبية وجهات اتصال في حالات الطوارئ وتفاصيل الأمان الشخصي إلى الجهاز، فستتمكن من تنشيط ميزة SOS للطوارئ عند فتح الأمان الشخصي.

K. كلمة المرور والحساب

ا. يُرجى الضغط على ( 🕂 ) لإضافة حساب شخصي وحفظ كلمات المرور وتفاصيل الحساب.

٦. يمكن مزامنة الحساب تلقائيًا مع بيانات التطبيق.

الرفاهية الرقمية والرقابة الأبوية

قم بإدارة استخدام جهازك وإنشاء تجربة رقمية متوازنة:

L1. أدوات الرفاهية الرقمية

لوحة المعلومات: راقب استخدام التطبيق واضبط المؤقتات.

٦. وضع وقت النوم: قلل من عوامل التشتيت أثناء ساعات النوم. انقر للإعداد.

"، وضع التركيز: احظر التطبيقات المشتتة للانتباه لتظل منتجًا. انقر للإعداد.

L2. تقليل المقاطعات

إدارة الإشعارات: اضبط إعدادات الإشعارات لتقليل المقاطعات.

.1. عدم الإزعاج: إسكات التنبيهات والإشعارات.

". إظهار الرمز في قائمة التطبيقات: اختر ما إذا كنت تريد عرض التطبيق في درجك.
1. الرقابة الأبوية

أضف قيودًا على المحتوى وحدد حدودًا لمساعدة طفلك على موازنة وقت الشاشة. انقر للإعداد.

استخدم هذه الأدوات للبقاء منتبهًا والحفاظ على عادات استخدام الأجهزة الصحية.

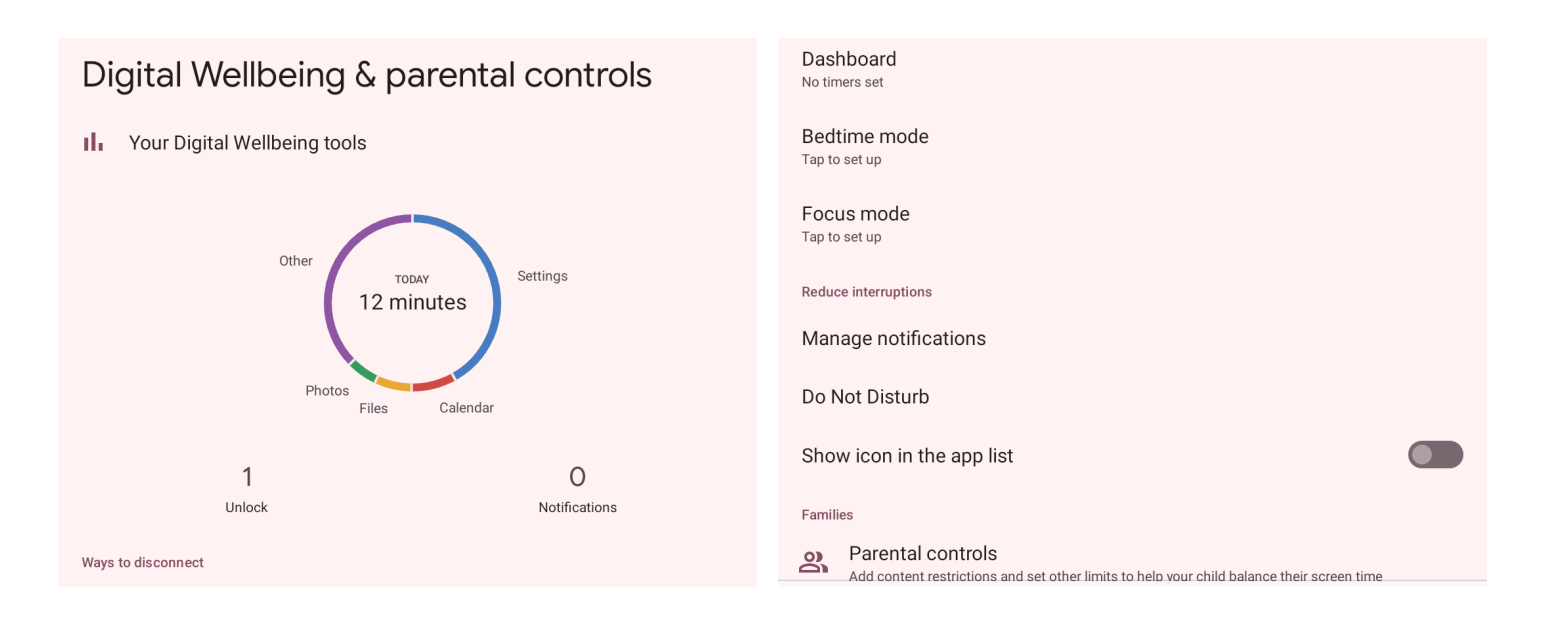

### <mark>M.</mark> جوجل

تقدم جوجل مجموعة من الخدمات والميزات التي يمكن إدارتها بسهولة من خلال تسجيل الدخول إلى حسابك على جوجل. فيما يلي نظرة عامة موجزة على الميزات الرئيسية:

ا. تسجيل الدخول إلى حسابك على جوجل: الوصول إلى خدمات جوجل الشخصية وإدارتها.

٦. الخدمات على جهازك: تتضمن إعلانات مخصصة، وملء تلقائي، ومشاركة احتياطية للجهاز، والمزيد.

". الإعلانات: إدارة إعدادات الإعلانات وتخصيص تجربة الإعلان الخاصة بك.

3. الملء التلقائي: إدخال معلومات تسجيل الدخول أو العناوين المحفوظة بسرعة.

ه.النسخالاحتياطي: مزامنةالبيانات المهمةوالنسخالاحتياطي لهاعلىGoogleCloud. ٦. الأجهزة والمشاركة: عرض وإدارة الأجهزة المتصلة.

٧. العثور على جهازي: تحديد موقع الأجهزة المفقودة أو تأمينها عن بُعد.

٨. البيانات المحمولة والرسائل: إدارة بطاقة SIM والخدمات ذات الصلة.

٩. أدوات الرقابة الأبوية: حماية أنشطة الأطفال عبر الإنترنت.

<mark>₊ ا</mark>لبيانات المخصصة: تحسين تجربة الخدمة باستخدام البيانات المشتركة.

الإعداد والاستعادة: يمكنك بسهولة تكوين أجهزة جديدة أو استعادة البيانات.

المجادات تطبيق Google: تخصيص الوظائف الخاصة بالتطبيق.

| 11:28 🏟                        |
|--------------------------------|
| <del>~</del>                   |
|                                |
| Google                         |
| 000910                         |
| Sign in to your Google Account |
|                                |
| Services on this device        |
| Ads                            |
| Autofill                       |
| Backup                         |
|                                |
| Devices & sharing              |
| Find My Device                 |
| Parental controls              |
| Personalize using shared data  |
|                                |
| Set up & restore               |
| Settings for Google apps       |
|                                |

#### Dura Speed .N

ا. تساعد Dura Speed على تحسين أداء التطبيق الموجود في المقدمة من خلال تقييد التطبيقات الموجودة في الخلفية. قد تتأخر بعض الإشعارات أو لا يتم تلقيها. ٦. لا تقيد Dura Speed الأنشطة الخلفية للتطبيقات الممكِّنة في القائمة. ٣. قم بتشغيلها للسماح للتطبيقات بالعمل في الخلفية.

| 11:28 🏟                                                                                                    |            |                      |  |
|----------------------------------------------------------------------------------------------------|------------|----------------------|--|
| Durach                                                                                                    |            | ▲ Drive              |  |
| Duraspeed                                                                                                    | :          | Files                |  |
| On                                                                                                    | •          | Files by Google      |  |
| DuraSpeed helps boost the foreground app by restricting background apps, some notification postponed or not received.               | ons may be | Find My Device       |  |
| Duraspeed does not restrict background activities of apps switched on in the list.<br>Switch on to allow apps to run in background. |            | Gboard               |  |
| 🔨 Android Auto                                                                                                    |            | M Gmail              |  |
| AOVTestApp                                                                                                    |            | Google               |  |
| • Assistant                                                                                                    |            | Google Play services |  |
| + = Calculator                                                                                                    |            | Google Play Store    |  |
| E1 Calendar                                                                                                    |            | Google TV            |  |
| Camera                                                                                                    |            |                      |  |
| O Chrome                                                                                                    |            |                      |  |
| Clock                                                                                                    |            |                      |  |
| Lontacts                                                                                                    |            |                      |  |
|                                                                                                    |            |                      |  |

Digital Wellbeing

#### . النظام

يوفر قسم إعدادات النظام خيارات رئيسية لإدارة وتخصيص ميزات مستوى النظام في جهازك. فيما يلي نظرة عامة موجزة: ١. اللغات والإدخال: تكوين لغة الجهاز وطرق الإدخال. ٦. الإيماءات: تخصيص عناصر التحكم بالإيماءات لتسهيل التنقل. ٣. التاريخ والوقت: ضبط الإعدادات، بما في ذلك المنطقة الزمنية. ٤. النسخ الاحتياطي: إدارة النسخ الاحتياطي للبيانات لحماية المعلومات المهمة. ٥. تحديث النظام: عرض التحديثات أو تثبيتها. ٦. مستخدمون متعددون: إدارة الملفات الشخصية، مثل حساب "المالك" الحالي.

٧. خيارات إعادة الضبط: إعادة تعيين إعدادات الجهاز أو مسح البيانات عند الحاجة

#### System Languages & input Ē Gestures Date & time GMT+08:00 China Standard Time Backup System update ₽ Updated to Android 13 Multiple users പ്പ Signed in as Owner **(**) Reset options

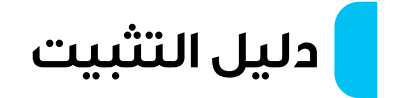

ملخص

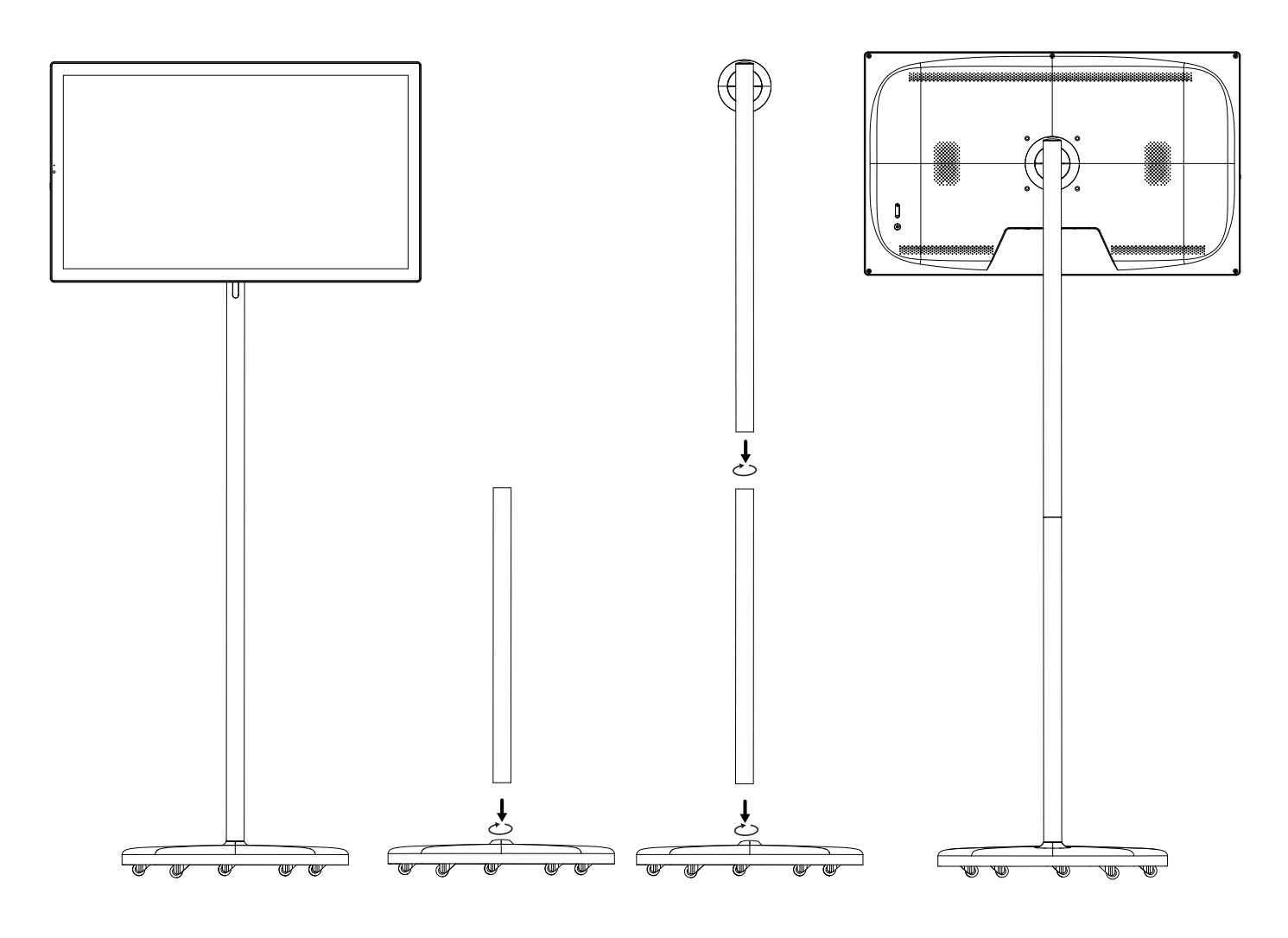

ا. قائمة الأجزاء

شاشة العرض × ۱ أعمدة الدعم × ۲ القاعدة × ۱ المسامير × ۱ (لتأمين أعمدة الدعم)

٦. قم بتثبيت القاعدة وأعمدة الدعم

<mark>ا، ۲</mark> ضع القاعدة على سطح مستو، مع التأكد من ثباتها.

۲،۲ خذ أعمدة الدعم وقم بمحاذاة قواعدها مع فتحات التوصيل الموجودة في القاعدة.

> باستخدام البراغي المتوفرة، قم بتأمين أعمدة الدعم بالقاعدة. أحكم ربط البراغي الموجودة في الجزء الخلفي من القاعدة. **نصيحة:** أحكم ربط البراغي لتجنب ارتخاء أعمدة الدعم.

> > ۳. قم بتثبيت شاشة العرض

ا، " تأكد من محاذاة دعامة التثبيت الموجودة في الجزء الخلفي من شاشة العرض مع قطعة التوصيل الموجودة في الجزء العلوي من أعمدة الدعم. 7، " قم بتحريك شاشة العرض أو تثبيتها بقوة على الجزء العلوي من أعمدة الدعم. "، " للإزالة، قم بتحريك مزلاج التثبيت لأسفل وارفع شاشة العرض برفق. ملاحظة: لا تستخدم القوة المفرطة لتجنب إتلاف الشاشة أو توصيل عمود الدعم.

۵. ضبط الزاوية

ا، ٤ اضبط زاوية أو ارتفاع شاشة العرض حسب الحاجة. ٤،٢ تأكد من إحكام ربط جميع الوصلات لمنع الشاشة من الاهتزاز أو السقوط أثناء الاستخدام.

ه. فحص التركيب

ا، ٥ تأكد من إحكام ربط جميع البراغي والموصلات بشكل صحيح. ۲، ٥ تأكد من أن شاشة العرض مثبتة بشكل آمن ولا تتأرجح. ۳، ٥ ضع الجهاز على سطح ثابت لضمان ثبات القاعدة دون حركة.

# المواصفات

| I" Android                                                                 | نظام التشغيل                             |
|----------------------------------------------------------------------------|------------------------------------------|
| MTK6769 (2x Cortex A-75) حتی ۲٬۰ جیجاهرتز (6x Cortex A-55)حتی ۸٬۱ جیجاهرتز | وحدة المعالجة المركزية                   |
| Mali-GorMCr                                                                | وحدة معالجة الرسومات                     |
| ۸ جیجابایت/ ۱۲۸ جیجابایت                                                   | ذاكرة الوصول العشوائي /ذاكرة القراءة فقط |
| ۳۲ بوصة                                                                    | حجم الشاشة                               |
| Ι٩Γ. × Ι.Λ.                                                                | دقة الشاشة                               |
| 9:רו                                                                       | نسبة العرض إلى الارتفاع                  |
| I:I                                                                        | التباين                                  |
| ۱٦،۷ میجابایت                                                              | اللون                                    |
| ۲۷ مدمجان ۸Ω، ه وات                                                        | قدلمساعة                                 |
| ه میجابایت                                                                 | الکامیرا                                 |
| HDMI، Type-C، USB-A، مقبس صوت ه،۳ مم                                       | المنافذ                                  |
| ٦٠٠ما مللي أمبير في الساعة.                                                | البطارية                                 |
| ۲٤۰–۱۰۰ فولت، ۲۰/۰۰ هر تز                                                  | المدخل                                   |
| ه،٦٦ واط، ١٩ فولت/٥،٣ أمبير                                                | مصدر الطاقة                              |
| قابس بريطاني ثلاثي السنون                                                  | قابس الطاقة                              |
| ۲ه × ۵،۵33 × ۱،۹3۷ مم                                                      | أبعاد المنتج                             |
| ۱،۶ کجم                                                                    | وزن الوحدة الرئيسية                      |
| ۱۳،۸ کجم                                                                   | وزن الحامل                               |

### دليل استكشاف الأخطاء وإصلاحها

تم تصميم دليل استكشاف الأخطاء وإصلاحها هذا لمعالجة المشكلات الشائعة بشكل فعّال. وفي حالة ظهور مشكلات أكثر تعقيدًا، فقد تكون هناك حاجة إلى مساعدة مهنية. إذا لم تعمل شاشة اللمس المحمولة الرقمية الخاصة بك كما هو متوقع، فاتبع خطوات استكشاف الأخطاء وإصلاحها التالية لتحديد المشكلات الشائعة وحلها:

ا. التحقق من الطاقة والشحن: تأكد من توصيل الجهاز اللوحي بشاحن ومأخذ طاقة يعملان.

٦. اترك ٣٠ دقيقة على الأقل للشحن قبل محاولة تشغيله.

٣. إعادة التشغيل القسري: اضغط مع الاستمرار على زر الطاقة لمدة ٥١–١٠ ثوانِ لبدء إعادة التشغيل القسرى.

فحص الأزرار: تحقق من عدم تعطل زر الطاقة أو تلفه.

شاشة فارغة أو سوداء

ا. ضبط السطوع: تحقق مما إذا كان السطوع مضبوطًا على مستوى منخفض للغاية، واضبطه وفقًا لذلك.

٦. إعادة التشغيل القسري: اضغط باستمر العلى زري الطاقة وخفض الصوت في نفس الوقت حتى تتم إعادة تشغيل الجهاز.

". التوصيلات الخارجية: إذا تم توصيل شاشة خارجية، فتأكد من إجراء التوصيل الصحيح واختبره باستخدام كابل مختلف إذا لزم الأمر.

شاشة تعمل باللمس لا تستجيب

ا. نظف الشاشة: استخدم قطعة قماش ناعمة وخالية من النسالة لتنظيف الشاشة وإزالة أي غبار أو بقع.

٦. إزالة الملحقات: قم بإزالة أي واقيات أو أغطية للشاشة قد تتداخل مع حساسية اللمس. "، إعادة تشغيل الجهاز اللوحي: قم بإيقاف تشغيل الجهاز اللوحي وإعادة تشغيله.
3. معايرة الشاشة: انتقل إلى الإعدادات وقم بإجراء معايرة شاشة اللمس، إذا كانت متوفرة.

مشكلات اتصال WiFi

ا. التحقق من الشبكة: تأكد من أن جهاز توجيه WiFi يعمل، ويمكن للأجهزة الأخرى الاتصال به.

٦. إعادة تشغيل الأجهزة: أعد تشغيل الجهاز اللوحي وجهاز التوجيه لتحديث الاتصال.
٣. نسيان وإعادة الاتصال: انتقل إلى إعدادات WiFi، ونسيان الشبكة وأعد الاتصال بإدخال كلمة المرور.

3. تحديث النظام: تأكد من تحديث برنامج الجهاز اللوحي لتجنب مشكلات التوافق.

تعطل التطبيق أو فشل فتحه

ا. مسح ذاكرة التخزين المؤقت: انتقل إلى الإعدادات > التطبيقات > حدد التطبيق > مسح ذاكرة التخزين المؤقت والبيانات.

٦. تحديث التطبيق: تحقق من وجود تحديثات في متجر التطبيقات وقم بتثبيت أحدث إصدار.

". إعادة تثبيت التطبيق: قم بإلغاء تثبيت التطبيق وتنزيله مرة أخرى من مصدر موثوق.

3. التحقق من التوافق: تأكد من توافق التطبيق مع نظام التشغيل الخاص بجهازك.

الجهاز اللوحي يعمل ببطء

ا. إغلاق التطبيقات في الخلفية: افتح مدير المهام وأغلق التطبيقات غير الضرورية التي تعمل في الخلفية.

٦. تحرير مساحة التخزين: احذف الملفات أو التطبيقات أو الوسائط غير المستخدمة لتحرير المساحة.

"، البحث عن البرامج الضارة: استخدم تطبيق مكافحة الفيروسات للتحقق من

البرامج الضارة وإزالتها.

3. إعادة ضبط الجهاز: قم بعمل نسخة احتياطية لبياناتك وقم بإعادة ضبط المصنع إذا لم يتحسن الأداء.

استنزاف البطارية بسرعة

ا. ضبط السطوع: قم بخفض سطوع الشاشة للحفاظ على البطارية. ٢. تعطيل الميزات غير الضرورية: قم بإيقاف تشغيل البلوتوث ونظام تحديد المواقع العالمي (GPS) وتحديث التطبيقات في الخلفية عند عدم استخدامها. ٣. التحقق من صحة البطارية: إذا كانت البطارية تتدهور ، ففكر في استبدالها.

مشاكل الصوت

ا. التحقق من إعدادات مستوى الصوت: تأكد من عدم كتم مستوى الصوت أو ضبطه على مستوى منخفض للغاية.

٦. فصل الملحقات: قم بإزالة سماعات الرأس أو مكبرات الصوت الخارجية واختبر مكبرات الصوت المدمجة.

"، الاختبار باستخدام ملفات متعددة: قم بتشغيل ملفات صوتية مختلفة للتأكد مما إذا كانت المشكلة خاصة بملف معين.

دوران الشاشة لا يعمل ا، تمكين التدوير التلقائي: تحقق من الإعدادات للتأكد من تشغيل تدوير الشاشة. ٦. إعادة تشغيل الجهاز اللوحي: قم بإيقاف تشغيل الجهاز وإعادة تشغيله لإعادة ضبط المستشعرات.

## الأسئلة الشائعة

ا. ما هي سيناريوهات العرض الإعلاني التي يناسبها هذا المنتج؟ هذا المنتج مناسب للغاية لمجموعة متنوعة من شاشات العرض الإعلانية التجارية، مثل تلك الموجودة في مراكز التسوق ومتاجر التجزئة والمعارض التجارية والمطارات ومترو الأنفاق وغيرها من الأماكن العامة. بفضل شاشته عالية الدقة وإعادة إنتاج الألوان الممتازة، فإنه يجذب انتباه العملاء بفعالية ويعرض الإعلانات ذات التأثير البصري العالي والأصالة.

٦. ما هو نظام التشغيل لهذا المنتج؟ هل يعمل بسلاسة؟ يأتي هذا المنتج بنظام التشغيل ٩ Android الذي يوفر تجربة مستخدم سلسة. يأتي ٩ Android مزودًا بميزات وتحسينات متقدمة تضمن أداءً مستقرًا عند التعامل مع المهام وتدعم تشغيل التطبيقات المختلفة بشكل فعال.

٣، هل يمكن توصيله بمكبرات صوت أو سماعات رأس لاسلكية؟ إنه يدعم وظيفة البلوتوث، مما يسمح لك بالاتصال بمكبرات صوت لاسلكية أو سماعات رأس بلوتوث، مما يجعله مناسبًا لتشغيل الصوت أو إخراج الصوت أثناء مؤتمرات الفيديو.

3. ما هو الحد الأقصى لعدد نقاط اللمس التي يدعمها الجهاز؟

ه. هل يأتي هذا الجهاز مع جهاز تحكم عن بعد؟ لا، لا يأتى مع جهاز تحكم عن بعد، ولكن يمكن استخدامه عبر شاشة اللمس.

#### ٦. هل يتمتع بزاوية عرض واسعة؟

يستخدم هذا المنتج شاشة IPS بتصميم متعدد الزوايا، مما يسمح للشاشة بالحفاظ على صور عالية الجودة بزاوية عرض تبلغ ١٨٠ درجة تقريبًا. وبغض النظر عن الزاوية، فإنه يضمن تناسق الألوان والوضوح، مما يوفر رؤية أكثر شمولاً ووضوحًا.

٧. ما جودة الصوت فى هذا الجهاز؟

توفر مكبرات الصوت المدمجة W ۸Ω x (مكبران صوت) مستوى صوت وجودة صوت مناسبين، وكافيين للاستخدام العام مثل مشاهدة الأفلام أو الاستماع إلى الموسيقى. وتوفر مستوى صوت معتدلاً وجودة صوت واضحة نسبيًا.

> ۸. هل يدعم التحديثات عبر الهواء (OTA)؟ يدعم WiFi وBluetooth، لكنه لا يدعم البيانات المحمولة.

٩. هل يحتوي هذا المنتج على بطارية مدمجة؟ نعم، يحتوي على بطارية مدمجة، والتي توفر عادةً حوالي ٨–٦ ساعات من وقت الاستخدام.

،ا، هل تركيب هذا المنتج سهل؟ لا يتطلب التركيب على الحائط، والتركيب بسيط للغاية. يأتي المنتج عادةً بقاعدة وحامل قويين، مما يسمح بوضعه مباشرةً على الأرض. يحتاج المستخدمون فقط إلى العثور على مكان مناسب، وتوصيل الطاقة، وتوصيل مصدر المحتوى لبدء استخدامه على الفور. يؤدي هذا إلى التخلص من متاعب الحفر والتركيب، مما يجعله مثاليًا للإعدادات المؤقتة أو المتحركة.

### التخلص من الجهاز

لا يجوز التخلص من هذا المنتج كنفايات منزلية غير مصنفة. ومن المهم فصل هذه النفايات من أجل معالجتها وإعادة تدويرها بشكل صحيح، بما يتوافق مع لوائح إدارة النفايات المحلية.

## الضمان

المنتجات التي تشتريها مباشرة من موقعنا الإلكتروني أو متجر Powerology تأتي مع ضمان لمدة ٢٤ شهرًا.

ينطبق الضمان لمدة ٢٤ شهرًا على المنتجات التي تم شراؤها مباشرة من موقعنا الإلكتروني أو متجر Powerology. إذا تم شراء منتجات Powerology من أي من بائعي التجزئة المعتمدين لدينا، فسيكون المنتج مؤهلًا للحصول على ضمان لمدة ١٢ شهرًا فقط. لتمديد ضمان منتجك، تفضل بزيارة موقعنا الإلكتروني إلى مدة ١٢ شهرًا فقط. لتمديد ضمان منتجك، تفضل بزيارة موقعنا الإلكتروني إلى صورة تم تحميلها للمنتج لمعالجة طلبك. بمجرد الموافقة، ستتلقى رسالة تأكيد عبر البريد الإلكتروني بشأن ضمان المنتج الممتد. قم بتحميل المعلومات المطلوبة خلال ٤٨ ساعة من الشراء لتكون مؤهلًا لمدة ٢٤ شهرًا من فترة الضمان.

> لمزيد من المعلومات، يرجى التحقق من: powerology.me/warranty

# اتصل بنا

إذا كانت لديك أي أسئلة حول سياسة الخصوصية هذه، فيرجى الاتصال بنا على: hey@powerology.me الموقع الكتروني: powerology.me انستغرام: powerology.me فيسبوك: powerology.ME